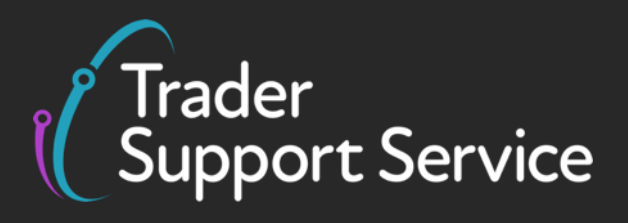

## Guidance on controlled goods and the Online Tariff Tool

May 2025

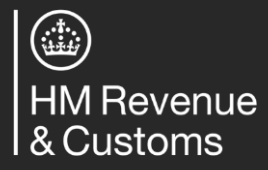

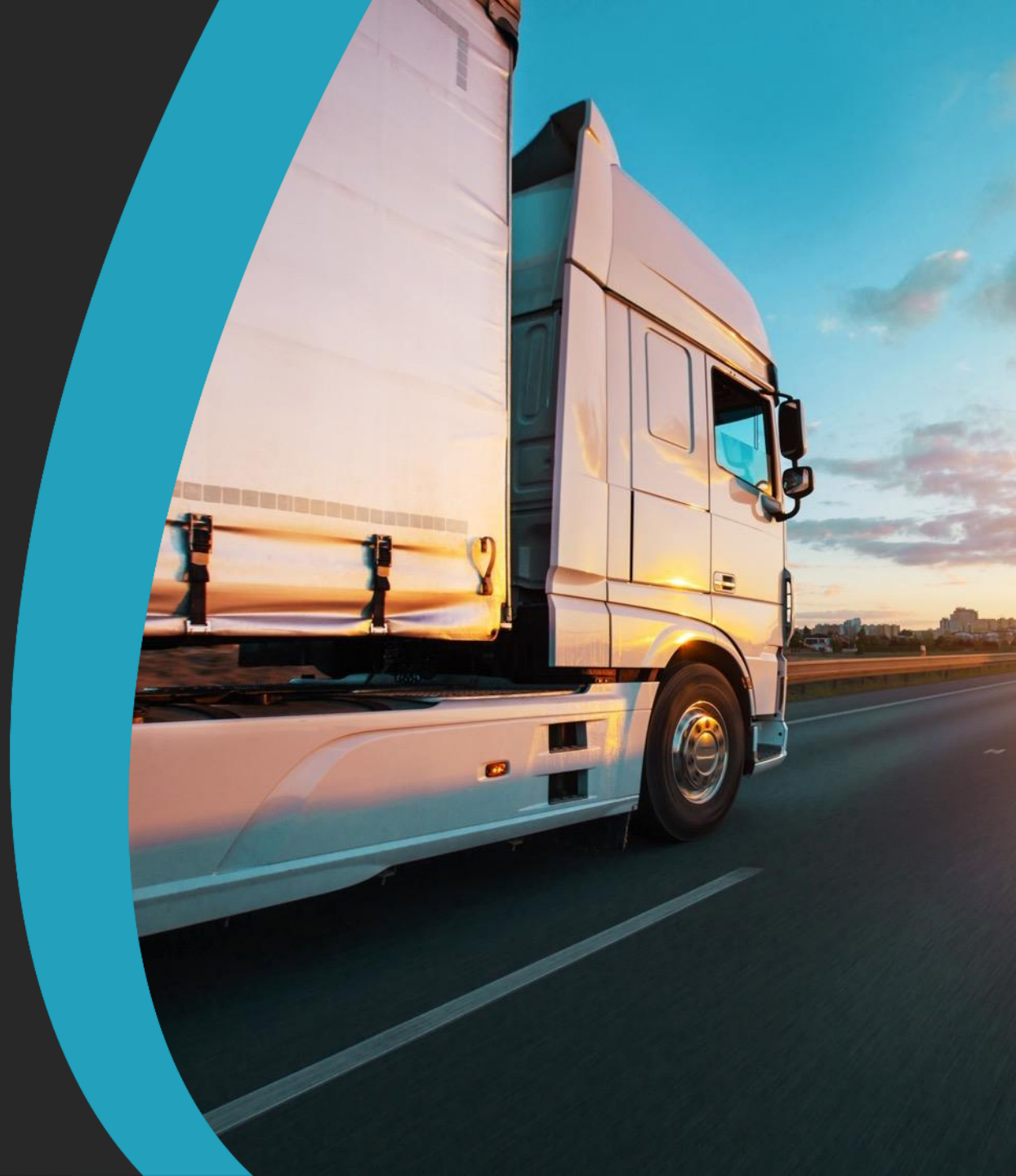

#### Introduction to controlled goods

Controlled goods licences and certificates by category

Deep-dive on Sanitary Phytosanitary goods [SPS] / Agri-products

Submitting your declarations for controlled goods

Navigating the Online Tariff Tool

Appendix

This document provides guidance on moving controlled goods using the Trader Support Service (TSS) Simplified Procedure, Full Frontier Declaration and navigating the Online Tariff Tool. If you are moving goods using the simplified processes for Internal Market Movements refer to the guidance on <u>NICTA</u>.

Trader Support Service

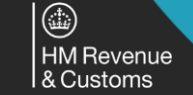

Goods under Prohibited and Restricted (P&R) measures need to fulfil European Union (EU) and United Kingdom (UK) compliance rules. This document doesn't provide an exhaustive list of all P&R measures that may apply when moving a good from Great Britain (GB) or Rest of World excluding the European Union (RoW excluding EU) to Northern Ireland (NI). Refer to the respective NI/UK Online Tariff to see if goods are controlled.

2

Contents

### **Overview and definition of Trader Support Service (TSS) controlled goods**

Goods are controlled if they are subject to special health, licensing or environmental controls and as such must be placed under customs control at the border.

Controlled goods must be **presented at the border** for specific preclearance or Border Inspection Post controls.

Goods shown as restricted in the Northern Ireland Tariff must be entered as controlled goods and be **accompanied by full supporting documentation** such as Home Office licences, veterinary certificates and phytosanitary certificates.

If you are moving controlled goods, you are required to provide information at a consignment (header) and item level when completing an Entry Summary Declaration.

| Category                                              | Examples of good types that fall into this category                                                                                                    |  |  |  |  |
|-------------------------------------------------------|----------------------------------------------------------------------------------------------------|--|--|--|--|
| Sanitary Phytosanitary<br>goods [SPS] / Agri-products | Meat, poultry, dairy products, live animals, animal bones/blood, sausage skins, fur, soil, endangered species, fish & fishery products, plants and plants products, fruit and vegetables |  |  |  |  |
| Chemical goods                                        | Certain hazardous substances, mixtures and articles for their marketing and use on the market                                                                                            |  |  |  |  |
| Excise goods                                          | Any product subject to an excise duty, namely tobacco products, unmanufactured tobacco and tobacco refuse, energy products, alcohol/alcoholic drinks                                     |  |  |  |  |
| Fluorinated gases & ozone-<br>depleting substances    | F hydrofluorocarbons (HFCs) - the main type of fluorinated greenhouse gas (F-gas) and ozone-depleting substances (ODS) or products/equipment containing such gases                       |  |  |  |  |
| Military products                                     | Products specifically designed or modified for military purposes - Export Control Joint Unit (ECJU)                                                                                      |  |  |  |  |
| Offensive weapons                                     | Certain knives, knuckle dusters etc., as detailed in section 141 of the Criminal Justice Act 1988                                                                                        |  |  |  |  |
| Rough diamonds                                        | From outside the European Union (EU)                                                                                                    |  |  |  |  |

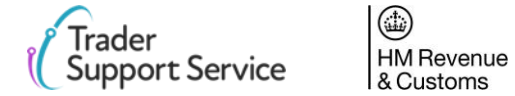

### **Moving Trader Support Service (TSS) Controlled Goods**

Before moving goods from Great Britain (GB) to Northern Ireland (NI) or from the Rest of World Excluding the European Union (RoW Excluding EU) to NI, you must ensure you comply with national and international legislation.

Use the questions below to help you prepare the information you will need when moving goods between GB and NI.

| What is being moved?        | <ul> <li>Identify the product category and commodity code classification to verify any product specific requirements via the <u>Trade Tariff</u> tool on GOV.UK.</li> <li>Verify the technical specifications of your product, the application and the origin of the product.</li> </ul> |
|-----------------------------|----------------------------------------------------------------------------------------------------|
| Is it a controlled<br>good? | • Refer to the <u>Northern Ireland Online Tariff</u> on GOV.UK to check if the item is considered a controlled good and requires a licence or certificate to move from GB to NI Territory.                                                                                               |

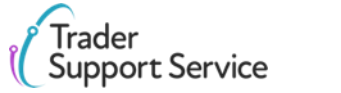

HM Revenue & Customs

### Contents

Trader Support Service HM Revenue & Customs Introduction to controlled goods

#### Controlled goods licences and certificates by category

Deep-dive on Sanitary Phytosanitary goods [SPS] / Agri-products

Submitting your declarations for controlled goods

Navigating the Online Tariff Tool

Appendix

### Examples of required documentation by goods category (1/3)

| Category                              | certificates required                                                                                                    | How to obtain                                                                                                    | Further Guidance                                                                                                    |
|---------------------------------------|----------------------------------------------------------------------------------------------------|----------------------------------------------------------------------------------------------------|----------------------------------------------------------------------------------------------------|
|                                       | • CAP <sup>1</sup> Licence                                                                                                    | <u>Rural Payments Agency</u>                                                                                          | <u>Agricultural Product Guidance</u>                                                                                                    |
| Sanitary                              | <ul> <li>DEFRA<sup>2</sup> Licence, permit</li> <li>Certificate of Conformity</li> <li>CHED<sup>3</sup></li> <li>Catch Document</li> </ul> | • <u>DEFRA Website</u>                                                                                                | <ul> <li><u>Animal/Animal Product</u><br/><u>Guidance</u></li> <li><u>Northern Ireland Retail</u><br/><u>Movement Scheme</u></li> </ul>                                                                                                    |
| Phytosanitary<br>goods<br>(SPS goods) | <ul> <li>APHA<sup>4</sup>/NRW<sup>5</sup>/SGRPID<sup>6</sup> Licence</li> <li>Phytosanitary Certificate</li> </ul>                         | <ul> <li>Websites for relevant region</li> <li><u>England</u> / <u>Wales</u> / <u>Scotland</u> / <u>NI</u></li> </ul> | <ul> <li>Plant/Plant Product Guidance</li> <li>Northern Ireland Plant Health<br/>Label Scheme</li> </ul>                                                                                                    |
|                                       | • CITES <sup>7</sup> Permit                                                                                                    | • <u>CITES Website</u> (15-day lead time)                                                                             | <u>CITES Guidance</u>                                                                                                    |
|                                       | • CED <sup>8</sup>                                                                                                    | Port Health Authority                                                                                                 | <ol> <li>Common Agricultural Policy</li> <li>Department for Environment Food &amp; Rural Affairs</li> <li>Common Markhart Forther Department</li> </ol>                                                                                                    |
|                                       | <ul> <li>Forestry Commission Inspection<br/>Document</li> <li>DAERA</li> </ul>                                                             | <ul> <li><u>Forestry Commission Website</u></li> <li><u>DAERA</u></li> </ul>                                          | <ol> <li>Common Health Entry Document</li> <li>Animal and Plant Health Association</li> <li>Natural Resources Wales</li> <li>Scottish Government Rural Payments &amp; Inspections<br/>Division</li> <li>Convention on International Trade in Endangered<br/>Species of Wild Fauna and Flora</li> <li>Common Entry Document</li> </ol> |

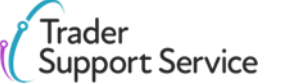

HM Revenue & Customs exc

### Examples of required documentation by goods category (2/3)

| Category       | Typical documents and<br>certificates required                                      | How to obtain                    | Further Guidance                                                                                               |
|----------------|-------------------------------------------------------------------------------------|----------------------------------|----------------------------------------------------------------------------------------------------|
|                | Domestic Licence                                                                    | • Home Office, DLCU              | <ul> <li><u>Precursor chemical</u><br/><u>licensing</u></li> </ul>                                             |
| Chemical goods | HSE Approval PIC                                                                    | • <u>HSE, PIC</u>                | Hazardous Chemicals <u>Guidance</u>                                                                            |
|                | REACH Certificate of Compliance                                                     | • <u>HSE, REACH</u>              | <ul> <li><u>Understanding REACH</u></li> <li><u>REACH Restricted</u><br/><u>Substance List 2023</u></li> </ul> |
|                | Consignor Registration                                                              | • <u>HMRC</u> (45-day lead time) | • <u>Excise Product List with</u><br><u>codes</u>                                                              |
| Excise goods   | <ul> <li><u>Electronic Administrative</u></li> <li><u>Document (eAD</u>)</li> </ul> | • <u>GOV.UK</u>                  |                                                                                                    |
|                | <ul> <li>Administrative<br/>Reference Code (ARC)</li> </ul>                         |                                  |                                                                                                    |

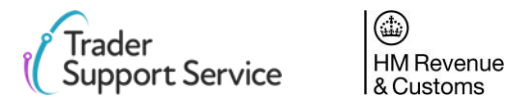

### Examples of required documentation by goods category (3/3)

| Category                                                 | Typical documents and certificates required                             | How to obtain                                                                                                    | Further Guidance                                                                                                    |
|----------------------------------------------------------|-------------------------------------------------------------------------|----------------------------------------------------------------------------------------------------|----------------------------------------------------------------------------------------------------|
| Fluorinated<br>gases & ozone-<br>depleting<br>substances | <ul><li>Verification report</li><li>Certificate of conformity</li></ul> | <ul><li>Environment Agency</li><li>DEFRA</li></ul>                                                                                                    | <ul> <li><u>Fluorinated gases (F gases)</u><br/><u>Guidance</u></li> </ul>                                                                       |
| Rough<br>diamonds                                        | Kimberly Certificate                                                    | <ul> <li>Government Diamond Office,<br/>Foreign &amp; Commonwealth Office</li> <li><u>kpuk@fco.gov.uk</u></li> <li>020 7008 2938<br/>Monday to Friday, 10am to 4pm</li> </ul> | <ul> <li><u>Export rough diamonds:</u><br/><u>special rules</u></li> <li><u>Conflict diamonds and the</u><br/><u>Kimberly process</u></li> </ul> |

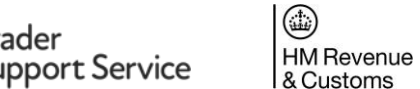

### Contents

Trader Support Service HM Revenue & Customs Introduction to controlled goods

Controlled goods licences and certificates by category

#### Deep-dive on Sanitary Phytosanitary goods [SPS] / Agri-products

Submitting your declarations for controlled goods

Navigating the Online Tariff Tool

Appendix

### **Deep dive – How to declare SPS goods / Agri-products** (applicable unless you are entitled to an easement) – Codes

| <b>Declaration Categories</b>                | Please refer to A                           | ppendix 5A (Union co                        | des) and Appendix 5B for more details on Docu                            | iments Codes/Status |                                                                   |
|----------------------------------------------|---------------------------------------------|---------------------------------------------|--------------------------------------------------------------------------|---------------------|-------------------------------------------------------------------|
| impacted                                     | Document Code                               | Document Status                             | Document Reference                                                       | Document Reason     | For GB to NI domestic                                             |
| Fruit and vegetables                         | N002<br>(changing to C085<br>in Q1/Q2 2022) | AE, JA, JE, LE, LP<br>or XX                 | GBCHD2021. followed by the<br>CHED-PP document reference number          | None required       | movements 'NIDOM'<br>must be entered into<br>the Goods Domestic   |
| Plants and plant-related products            | N851                                        | AG, AP, AS, EE, ES, IE,<br>IS, JE, JS or XX | GBPHC followed by the Plant Health<br>Certificate (phytosanitary) number | None required       | All SPS controlled<br>goods need a net<br>mass entered at item    |
| Live animals                                 | C640                                        | AE, JA, JE, LE, LP<br>or XX                 | GBCHD2021. followed by the<br>CHED-A document reference number           | None required       | level.<br>The format for entry                                    |
| Products of animal origin                    | N853                                        | AE, JA, JE, LE, LP<br>or XX                 | GBCHD2021. followed by the CHED-P document reference number              | None required       | of the Document<br>Reference is as<br>follows:                    |
| High-risk food and feed not of animal origin | C678                                        | AE, JA, JE, LE, LP<br>or XX                 | GBCHD2021. followed by the CHED-D licence reference number               | None required       | 2-digit country code;<br>3-digit licence type;<br>4-digit year of |
| IUU caught fish                              | C673                                        | AE, AG, IE or IP                            | GBIUU2021. followed by the Catch Certificate reference number            | None required       | Document issue; dot;<br>Document Reference<br>number, such as,    |
| Timber products                              | 9115                                        | AG                                          | GBQRC followed by the Quarantine Release<br>Certificate reference number | None required       | [reference number]                                                |

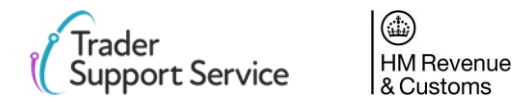

Goods under Prohibited and Restricted (P&R) measures need to fulfil European Union (EU) and United Kingdom (UK) compliance rules. This document doesn't provide an exhaustive list of all P&R measures that may apply when moving a good from Great Britain (GB) or Rest of World excluding the European Union (RoW excluding EU) to Northern Ireland (NI). Refer to the respective NI/UK Online Tariff to see if goods are controlled.

# Example: Inputting information from the agri-food table into the Document Reference table on the TSS Portal at the item level

**Document Reference table on the TSS Portal** 

| Document Reference 4               | Tax Bases  | Item Valuation | Addition | nal Information 🌖 | Detail Previous Document | Additional Procedure |
|------------------------------------|------------|----------------|----------|-------------------|--------------------------|----------------------|
| National Additional Codes          | Duty Lines |                |          |                   |                          |                      |
| Document Reference                 | New        |                |          |                   |                          |                      |
|                                    |            |                |          |                   |                          |                      |
| Item Reference                     | *          |                |          | Document Code     |                          |                      |
| Small Bluefin Tuna, for human cons | sumption   |                | Ψ.       |                   |                          | <b>*</b>             |
| Document Reference                 |            |                |          | Document Status   |                          |                      |
|                                    |            |                |          | None              |                          | -                    |
| Document Part Reference            |            |                |          | Document Reason   |                          |                      |
|                                    |            |                |          |                   |                          |                      |
| Writing Off                        |            |                |          |                   |                          |                      |
| Currency                           |            |                |          | Date of Validity  |                          |                      |
|                                    |            |                | ¥        |                   |                          | =                    |
| Amount                             |            |                |          | Issuing Authority |                          |                      |
|                                    |            |                |          |                   |                          |                      |
| Quantity                           |            |                |          | Measurement Unit  |                          |                      |
|                                    |            |                |          |                   |                          | ¥                    |
|                                    |            |                |          |                   |                          |                      |
|                                    |            |                |          |                   |                          | Save (Ctrl + s)      |

#### **More information**

For more information on these fields please see the <u>Data guide: TSS declaration data requirements</u> on NICTA.

For guidance on how to register for TRACES NT and apply for CHED certificates, please see the <u>TRACES NT</u> Documentation.

#### Footnotes

For products of animal origin (POAO) and high-risk food of nonanimal origin (HRFNAO), the status code XW can be used where CHED-P or CHED-D is not required, such as a product being imported for research. You must input a reason for including this status code in the **Document Reason** field.

XW can also be used alongside the relevant **Document Code** for transit movements from EU-GB-NI where the CHED reference is not required. In this case, 'NIIMP' should be entered for the **Goods Domestic Status**.

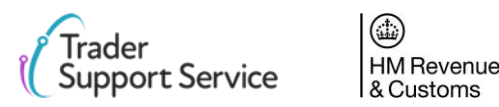

### Contents

Trader Support Service HM Revenue & Customs Introduction to controlled goods

Controlled goods licences and certificates by category

Deep-dive on Sanitary Phytosanitary goods [SPS] / Agri-products

Submitting your declarations for controlled goods

Navigating the Online Tariff Tool

Appendices

### Hints and tips for successful declaration submission

- Refer to the <u>Northern Ireland Online Tariff</u> on GOV.UK to identify which controls apply and which certificates, licences or other documents are needed.
- Engage with the relevant authority that governs controls for your good types, such as DEFRA/DAERA for SPS-related goods, to ensure that you have fully met their requirements.
- Ensure that your documents have not expired, and all information is accurately input into the **Document Reference** table as validity and content will be cross-checked through CERTEX, the EU Single Window for the verification of customs and non-customs information. If queries are identified, TSS will email you to make amendments. The state of your Simplified Frontier Declaration, Full Frontier Declaration or Internal Market Movement Information (IMMI) record will be changed to 'Amendment Required' and you will be able to edit it.
- Refer to the <u>Data guide: TSS declaration data requirements</u> for details of information required for Entry Summary Declaration data submission.
- Attach any licences, certificates or other related documents upfront, to avoid delays if your movement is selected for additional checks. You can find instructions on how to do this in the <u>Entry Summary Declaration: Step-by-step</u> <u>guide</u>.
- Submit declarations well in advance of goods movement, especially when using TSS for the first time, to allow additional time to fix any data gaps, if they exist.
- Contact TSS should you require additional support, via the TSS Portal or by calling 0800 060 8888.

TSS will block the submission of any Entry Summary Declaration or Simplified Frontier Declaration if any relevant data and Document References are missing or incorrect.

The TSS Portal will generate an error message outlining the mistake so users can correct the entry before resubmission.

Once the Entry Summary Declaration or Simplified Frontier Declaration is completed correctly the TSS Portal will accept the submission and generate the required MRNs.

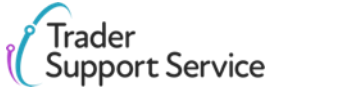

HM Revenue & Customs

### Contents

Trader Support Service HM Revenue & Customs Introduction to controlled goods

Controlled goods licences and certificates by category

Deep-dive on Sanitary Phytosanitary goods [SPS] / Agri-products

Submitting your declarations for controlled goods

Navigating the Online Tariff Tool

Appendix

# Step 1: Decide the right Online Tariff Tool to use based on the information you need and the information you have

## For prohibitions and restrictions

Use the <u>Northern Ireland Online Tariff</u> on GOV.UK for prohibitions and restrictions associated with any goods you are moving from GB to NI / RoW Excluding EU to NI.

| 🖾 GOV | .UK | North  | nern Ire | land | d Onli | ne Tai | iff  |  |  |
|-------|-----|--------|----------|------|--------|--------|------|--|--|
|       |     | Search | Browse   | A-Z  | Tools  | News   | Help |  |  |
|       |     |        |          |      |        |        |      |  |  |
|       |     |        |          |      |        |        |      |  |  |

FEEDBACK Tell us what you think - your <u>feedback</u> will help us improve.

'at risk'

'not at risk'

#### Northern Ireland Online Tariff

Look up commodity codes, import duties, taxes and controls

**UK domestic** 

NI Tariff

Duties, Tariffs and

Excise do

not apply<sup>1</sup>

(b)

Non-UK domestic

NI Tariff

**GB** Tariff

(c)

#### For Duties, VAT and Excise

- a) For non-UK domestic 'at risk' goods, use the <u>Northern</u> <u>Ireland Online Tariff</u> on **GOV.UK**.
- b) For UK domestic 'not at risk' goods no duties apply if you are able to declare goods <u>'not at risk'</u> (see GOV.UK).
- c) Use the <u>UK Integrated Online Tariff</u> on GOV.UK only if you know your goods are 'not at risk' and are non-UK Domestic goods (such as, they're in a customs warehouse and duty has not been paid).

1. Duties do not need to be paid for UK Domestic movements from GB to NI if you are able to declare goods <u>'not at risk'</u> (see GOV.UK). Other restrictions may still apply to your goods and can be found in the NI Online Tariff for this case.

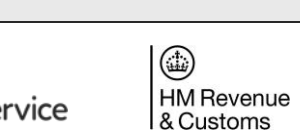

The screenshots used in this guide are for illustrative purposes only. Please note that these may not match the most recent version of the <u>Northern Ireland Online Tariff</u> on GOV.UK. You must check current duties and measures applicable to your goods movements.

#### 'At risk' explained

- 'at risk' applies to goods that enter NI but may later be sold or consumed within the EU
- 'not at risk' applies to goods that will be for sale to or final use by end-consumers located in the UK

To identify if your goods can be designated 'not at risk' and if tariffs apply to your goods movement, see the <u>Tariffs on goods movements</u> <u>into NI</u> guide on NICTA.

#### What is UK domestic status?

Goods have UK domestic status if they are in free circulation in the UK and all national taxes due have been paid.

This will apply to the majority of GB-NI movements unless transiting GB from a third country, or under duty suspense in GB (such as customs warehousing).

### Step 2: Find the page for your commodity

Enter the commodity code for the good you're declaring into the search field.

| GOV.UK Northern Ireland Online Tariff                                      |                                                                                                    |                                    |
|----------------------------------------------------------------------------|----------------------------------------------------------------------------------------------------|------------------------------------|
|                                                                            | Search Browse A-Z Tools Updates Help                                                                             | þ                                  |
| From 1 Jan 2022, businesses moving<br>They also may need to pre-notify imp | goods into GB from the EU need to submit customs declara<br>orts of food, plants and plant products from the EU. | tions as goods move through ports. |
| Home > Browse                                                              |                                                                                                    |                                    |
| Search the Northern Ireland Onl                                            | ine Tariff                                                                                                    |                                    |
| Enter the name of the goods o                                              | r commodity code Q                                                                                               |                                    |
| Northern Ireland Onlin<br><b>Browse the tarif</b>                          | e Tariff → Switch to the UK Integrated Online Tariff <b>f</b>                                                    |                                    |
| "he goods classification contain<br>he ӉS chapters that are contair        | s 21 sections, listed below. Choose the section that I ned in the section.                                       | best matches your goods to see     |
|                                                                            |                                                                                                    | Chapter                            |
| Section Section title                                                      |                                                                                                    |                                    |

Verify that you've arrived on the correct page for your commodity and click on the **Import** tab.

| Home > Browse > Section I > 9                                  | Chapter 04 > Heading 0406 > Commodity 0406902300                           |               |              |
|----------------------------------------------------------------|----------------------------------------------------------------------------|---------------|--------------|
| Northern Ireland Or                                            | line Tariff → Switch to the UK Integrated Online Tariff                    |               |              |
| Commodity 0                                                    | 406 9023 00                                                                | Copy.commodit | <u>hy co</u> |
| Commodity                                                      | 0406 9023 00                                                               |               |              |
| Classification                                                 | Edam                                                                       |               |              |
| Supplementary unit                                             | No supplementary unit required.                                            |               |              |
|                                                                | What are supplementary units?                                              |               |              |
| Date of trade                                                  | 17 January 2022                                                            | Ch            | an           |
| Filter by country                                              | All countries                                                              | <u>Ch</u>     | an           |
| Live animals: animal products                                  |                                                                            | Section       |              |
| <ul> <li>Dairy produce; birds' eggs; n<br/>included</li> </ul> | atural honey; edible products of animal origin, not elsewhere specified or | Chapter 04    |              |
| Cheese and curd                                                |                                                                            | 0406          |              |
| Other cheese                                                   |                                                                            | 0406 90       |              |
| Other                                                          |                                                                            | 0406 9013     |              |

#### Notes:

You can use the Online Tariff Tool to search for the commodity codes of the goods you are moving using key words related to your goods. There is a <u>step-by-step</u> <u>guide</u> on how to do this on GOV.UK.

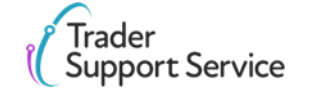

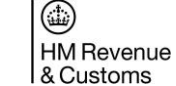

The screenshots used in this guide are for illustrative purposes only. Please note that these may not match the most recent version of the Northern Ireland Online Tariff on GOV.UK. You must check current duties and measures applicable to your goods movements.

### Step 3: Identify if your goods are controlled (1/2)

Navigate to the drop-down menu as shown below and choose the appropriate country you are importing from (the goods' country of origin).

• For GB to NI movements, if the goods have UK origin (goods made in UK), choose 'United Kingdom (excluding Northern Ireland)(GB)'. Otherwise, select the goods' country of origin.

| Commodity                                                                   | 0406 9023 00                                                             |                                           |
|-----------------------------------------------------------------------------|--------------------------------------------------------------------------|-------------------------------------------|
| Classification                                                              | Edam                                                                     |                                           |
| Supplementary unit                                                          | No supplementary unit required.                                          |                                           |
|                                                                             | What are supplementary units?                                            |                                           |
| Date of trade                                                               | 17 January 2022                                                          | Change                                    |
| Filter by country                                                           | United Kingdom (excluding Northern Ireland)                              | Change                                    |
| L Dairy produce; birds' eggs; nat                                           | ural honey; edible products of animal origin, not elsewhere specified or | Chapter 04                                |
| included                                                                    |                                                                          |                                           |
| included  Cheese and curd                                                   |                                                                          | 0406                                      |
| <u> included</u><br><u> Cheese and curd</u><br>Uther cheese<br>Uther        |                                                                          | 0406 90<br>0406 90                        |
| included<br>L <u>Cheese and curd</u><br>L Other cheese<br>L Other<br>L Edam |                                                                          | 0406<br>0406 90<br>0406 9013<br>0406 9023 |

• If you use the tariff to enter goods not domestic to the UK (such as movements RoW Excluding EU to NI - National duties not paid), use the goods' country of origin for the non-domestic goods as the first search.

| included                    | 393, haturachoney, edible products of animacongin, not elsewhere specified of | <u>onapter 04</u> |          |
|-----------------------------|-------------------------------------------------------------------------------|-------------------|----------|
| L Cheese and curd           |                                                                               | 0406              |          |
| L Other cheese              |                                                                               | 0406 90           |          |
| ∟ Other                     |                                                                               | 0406 9013         |          |
| L Edam                      |                                                                               | 0406 9023         |          |
|                             |                                                                               |                   | ~        |
|                             | Andorra (AD)                                                                  |                   | <b>^</b> |
|                             | United Arab Emirates (AE)                                                     |                   |          |
|                             | Afghanistan (AF)                                                              |                   |          |
|                             | Antigua and Barbuda (AG)                                                      |                   |          |
| Trade between <u>NI</u> and | Anguilla (AI)                                                                 |                   |          |
|                             | Albania (AL)                                                                  |                   |          |
|                             | Armenia (AM)                                                                  |                   |          |
|                             | Angola (AO)                                                                   |                   |          |
|                             | Antarctica (AQ)                                                               |                   |          |
|                             | A                                                                             |                   | •        |
| Import Export               | Rules of origin Notes                                                         |                   |          |

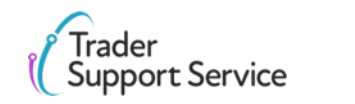

& Customs

The screenshots used in this guide are for illustrative purposes only. Please note that these may not match the most recent version of HM Revenue the Northern Ireland Online Tariff on GOV.UK. You must check current duties and measures applicable to your goods movements.

### Step 3: Identify if your goods are controlled (2/2)

- In the second column you will see the measures that apply.
- In the third column you will see any **conditions** that are associated with that measure.
- If when you click on the Conditions associated with a measure, it shows that you need to provide certificates, licences or other documents with your goods, your goods are considered controlled.

| Trade between <u>N</u>                                                                                                    | and United Kingdom (excluding Northern Ire                                                           | land) (GB) V                                                              | eset to all countries                   |
|----------------------------------------------------------------------------------------------------|----------------------------------------------------------------------------------------------------|---------------------------------------------------------------------------|-----------------------------------------|
| Import <u>Ex</u>                                                                                                    | port Rules of origin Notes                                                                           |                                                                           |                                         |
| Importin                                                                                                    | g into Northern Ireland                                                                              |                                                                           |                                         |
| EU import controls                                                                                                    |                                                                                                    |                                                                           |                                         |
| Country                                                                                                    | Measure type                                                                                         | Conditions Legal                                                          | Footnotes                               |
| All countries (1011)<br>excluding Switzerland, Iceland, Liechtenstein, Norway                                                                                                    | Import control of organic products                                                                   | Conditions P2306/                                                         | 21 CD808                                |
|                                                                                                    |                                                                                                    |                                                                           |                                         |
| All third countries (1008)<br>excluding Andorra, Switzerland, Faroe Islands, Greenland,<br>Iceland, Liechtenstein, Norway, San Marino,                                                                                                    | Veterinary control                                                                                   | Conditions 20632/                                                         | 21 <u>Footnotes</u>                     |
| All third countries (1008)<br>excluding Andorra, Switzerland, Faroe Islands, Greenland,<br>Iceland, Liechtenstein, Norway, San Marino<br>                                                                                                    | Veterinary control                                                                                   | Conditions 20632/                                                         | 21 Footnotes                            |
| All third countries (1008)<br>excluding Andorra, Switzerland, Faroe Islands, Greenland,<br>Iceland, Liechtenstein, Norway, San Marino<br>UK import controls                                                                                                    | Veterinary control                                                                                   | Conditions R0632/                                                         | 21 Footnotes                            |
| All third countries (1008)<br>excluding Andorra, Switzerland, Faroe Islands, Greenland,<br>Iceland, Liechtenstein, Norway, San Marino<br>UK import controls<br>Country                                                                                                    | Veterinary control                                                                                   | Conditions R0632/<br>Conditions Legal<br>base                             | 21 Footnotes<br>Footnotes               |
| All third countries (1008)<br>excluding Andress, Seitzerland, Faree Islands, Greenland,<br>Iceland, Liechtenstein, Norway, San Marino<br>UK import controls<br>Country<br>All countries (1011)                                                                                                    | Veterinary control<br>Measure type<br>Animal Health Certificate                                      | Conditions R0632/<br>Conditions Legal<br>base<br>Conditions               | PR003                                   |
| All third countries (1008)<br>wetuclarip Andros, Switzerland, Faree Islands, Greenland,<br>Iceland, Liechtenstein, Norway, San Marino<br>UK import controls<br>Country<br>All countries (1011)<br>All third countries (1008)<br>exclusing European Union, Switzerland, Iceland, Liechten<br>Moreaw                                        | Veterinary control Measure type Animal Health Certificate Veterinary control stein,                  | Conditions R0632/<br>Conditions Legal<br>base<br>Conditions<br>Conditions | Footnotes PR003 Footnotes               |
| All third countries (1008)<br>excluding Andreas, Switzerland, Faroe Islands, Greenland,<br>Iceland, Liechtenstein, Norway, San Marino<br>UK import controls<br>Country<br>All countries (1011)<br>All third countries (1008)<br>excluding European Union, Switzerland, Iceland, Liechten<br>Norway                                        | Veterinary control<br>Measure type<br>Animal Health Certificate<br>Veterinary control<br>stein.      | Conditions 20632/<br>Conditions Legal<br>base<br>Conditions<br>Conditions | Footnotes PR003 Footnotes               |
| All third countries (1008)<br>excluding Andress, Seitzerland, Faree Islands, Greenland,<br>Iceland, Liechtenstein, Norway, San Marino<br>UK import controls<br>Country<br>All countries (1011)<br>All third countries (1008)<br>excluding European Union, Switzerland, Iceland, Liechten<br>Norway                                        | Veterinary control<br>Measure type<br>Animal Health Certificate<br>Veterinary control<br>stein.      | Conditions Legal<br>base<br>Conditions<br>Conditions                      | Footnotes PR003 Footnotes               |
| All third countries (1008)<br>excluding Andreas, Switzerland, Faroe Islands, Greenland,<br>Iceland, Liechtenstein, Norway, San Marino<br>UK import controls<br>Country<br>All countries (1011)<br>All third countries (1008)<br>excluding European Union, Switzerland, Iceland, Liechten<br>Norway<br>You are viewing the Northern Irelar | Veterinary control Measure type Animal Health Certificate Veterinary control stein. d Online Tariff. | Conditions Legal<br>base<br>Conditions<br>Conditions                      | Footnotes Footnotes Footnotes Footnotes |

**Edam cheese**, the good shown here, has conditions associated with two measures shown below:

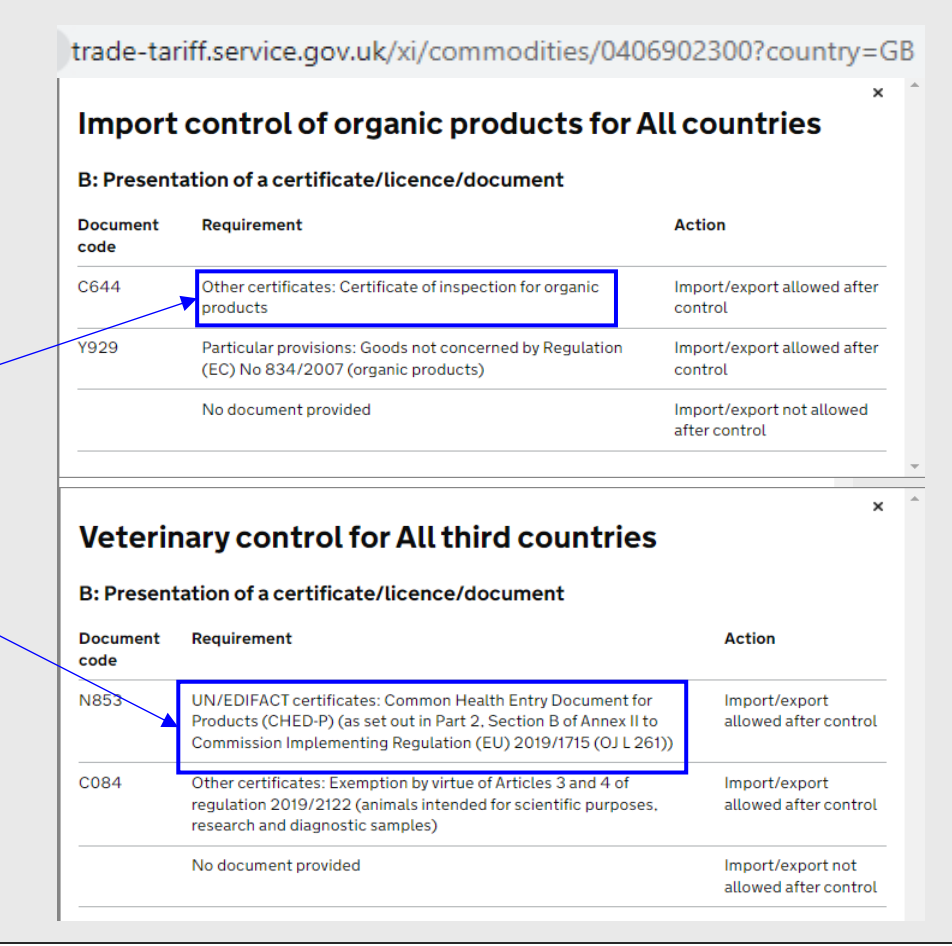

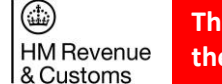

The screenshots used in this guide are for illustrative purposes only. Please note that these may not match the most recent version of the Northern Ireland Online Tariff on GOV.UK. You must check current duties and measures applicable to your goods movements.

### Step 4: Identify import control measures associated with your commodity

no certificate.

In the list, find measures that impose restrictions on the movement of goods, for example the measure labelled 'Import control of organic products' below. **Multiple measures may apply to your good, ensure that you review the full list of measures.** 

| trade-tarim.service.gov.uk/xi/commoditi                                                                                            | es/0406902500?country=GB                                                          |                          |                  |                                             |                                                                                                    |                                                                                                    |
|----------------------------------------------------------------------------------------------------|-----------------------------------------------------------------------------------|--------------------------|------------------|---------------------------------------------|----------------------------------------------------------------------------------------------------|----------------------------------------------------------------------------------------------------|
| Trade betwee                                                                                                    | een <u>NI</u> and United Kingdom (excluding Northern Export Rules of origin Notes | Ireland) (GB) V Reset    | to all countries | Impo                                        | ort control of organic products<br>ntries                                                                                                    | for All                                                                                                    |
| Importing into Northern Ireland                                                                                                    |                                                                                   |                          | B: Pres          | sentation of a certificate/licence/document |                                                                                                    |                                                                                                    |
| EU import controls                                                                                                    |                                                                                   |                          |                  | Docume<br>code                              | ent Requirement                                                                                                    | Action                                                                                                    |
| Country                                                                                                    | Measure type                                                                      | Conditions Legal         | Footnotes        | ► C644                                      | Other certificates: Certificate of inspection for organi<br>products                                                                                                    | c Import/export allowed<br>after control                                                                                                    |
| <u>Ill countries (1011)</u><br>xcluding Switzerland, Iceland, Liechtenstein, Non                                                   | Import control of organic products<br>way                                         | Conditions R2306/21      | <u>CD808</u>     | Y929                                        | Particular provisions: Goods not concerned by Regulation (EC) No 834/2007 (organic products)                                                                                                    | Import/export allowed after control                                                                                                    |
| <u>Il third countries (1008)</u><br>«cluding Andorra, Switzerland, Faroe Islands, Gree<br>eland, Liechtenstein, Norway, San Marino | Veterinary control                                                                | Conditions R0632/21      | <u>Footnotes</u> |                                             | No document provided                                                                                                    | Import/export not allowed<br>after control                                                                                                    |
| JK import controls                                                                                                    |                                                                                   |                          |                  | Impo                                        | ort control of organic products for                                                                                                    | All countries                                                                                                    |
| ountry                                                                                                    | Measure type                                                                      | Conditions Legal<br>base | Footnotes        | Code                                        | Description                                                                                                    |                                                                                                    |
| ll countries (1011)                                                                                                    | Animal Health Certificate                                                         | Conditions               | PR003            | CD808                                       | If goods bear a reference to organic production in the labelling                                                                                                    | , advertising or accompanying                                                                                                    |
| third countries (1008)<br>Juding European Union, Switzerland, Iceland, Li<br>way                                                   | Veterinary control<br>echtenstein,                                                | Conditions               | <u>Footnotes</u> |                                             | accuments, the declarant has to present the certificate of insy<br>Article 33(1)(d) of the Regulation (EC) No 834/2007 (equival<br>not equivalent products, code 1929 must be declared. Withou<br>actions taken in accordance with Article 30 of Regulation (EC)<br>of Regulation (EC) No 889/2008, the release for free circulati<br>not in conformity with the requirements of that Regulation sha  | Jection C6440as referred to in the<br>ent products). If the goods are<br>it prejudice to any measures or<br>No 834/2007 and/or Article 85<br>on in the Community of products<br>Il be conditional on the removal c |
| You are viewing the Northern I<br>→ Switch to the UK Integrated Online T                                                           | reland Online Tariff.<br>ariff                                                    |                          |                  |                                             | references to organic production from the labelling, advertisin<br>These provisions shall apply in addition to the rules regarding t<br>Entry Document (CHED) by the competent authorities at bord<br>with Article 56(3), point (b)(i), of Regulation (EU) 2017/625 a<br>accordance with Commission Delegated Regulation (EU) 2017<br>decisions on consistments laid down in Article 55 of Ponulation | g and accompanying documents.<br>he use of the Common Health<br>er control posts in accordance<br>nd at control points in<br>9/2123 and with the rules on<br>py (FLI) 2017/625                                     |

1. See the Appendices section on Data Element 2/3: Documents and Other Reference Codes of the Customs Declaration Service (CDS) for an overview of codes across different series and guidance on those that are likely to impact a goods state as controlled.

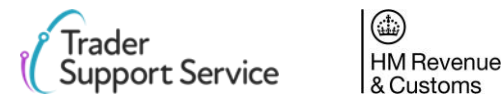

The screenshots used in this guide are for illustrative purposes only. Please note that these may not match the most recent version of the Northern Ireland Online Tariff on GOV.UK. You must check current duties and measures applicable to your goods movements.

Read the conditions and footnotes fields to understand the implications of this control,

which is a 'series B' control<sup>1</sup>. In this case, a document code **C644** should be entered to

indicate that goods carry claims to be organic, and a certificate is needed to prove that.

If the goods don't carry that claim, document code **Y929** should be entered. This requires

### Step 5: Remember to check footnotes and perform other searches

In addition to controls in the list, further controls may be documented in the footnotes of the commodity page.

#### Footnotes

Footnotes

#### Code Description

TN701 According to the Council Regulation (EU) No 692/2014 (OJ L183, p. 9) it shall be prohibited to import into European Union goods originating in Crimea or Sevastopol.
 The prohibition shall not apply in respect of:

 (a) the execution until 26 September 2014, of trade contracts concluded before 25 June 2014, or of ancillary contracts necessary

for the execution of such contracts, provided that the natural or legal persons, entity or body seeking to perform the contract have notified, at least 10 working days in advance, the activity or transaction to the competent authority of the Member State in which they are established.

(b) goods originating in Crimea or Sevastopol which have been made available to the Ukrainian authorities for examination, for which compliance with the conditions conferring entitlement to preferential origin has been verified and for which a certificate of origin has been issued in accordance with Regulation (EU) No 978/2012 and Regulation (EU) No 374/2014 or in accordance with the EU-Ukraine Association Agreement.

#### Notes:

The process in this guide may not be exhaustive for identifying all the restrictions associated with the commodity you want to move. As already mentioned, you may need to perform multiple searches.

Criteria for other searches may be:

- Searching for the country of origin in addition to the country of dispatch
- Searching for rules that apply to ingredients (or components, precursors etc.) of a good and the
  origin of that ingredient, that carry over to the result of significant processing

Find out by what rules to determine <u>country of origin</u> on GOV.UK.

#### GOV.UK provides:

- Further guidance on <u>rules about controlled goods</u> in general
- Information on specific categories such as <u>food items</u>

Last updated: 7 January 2021 View latest amendments

Draulaus aammaditu

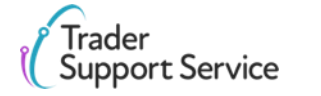

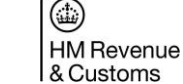

The screenshots used in this guide are for illustrative purposes only. Please note that these may not match the most recent version of the Northern Ireland Online Tariff on GOV.UK. You must check current duties and measures applicable to your goods movements.

### Step 6a: Identify financial measures associated with your commodity

Measure type

Third country duty

Tariff preference

Duty rate

20.00 %

0.00 %

the Northern Ireland Online Tariff on GOV.UK. You must check current duties and measures applicable to your goods movements.

Supplementary unit litre (l)

Duty rate

0.00%

0.00%

VAT and excise

All countries (1011)

All countries (1011)

Country

Additional Codes (such as Excise)

Additional code: X315

Spirits less than 3.5%

Additional code: X325

Spirits at least 3.5 but less than 8.5%

Duty rate

20.00 %

0.00 %

All countries (1011) Excises

All countries (1011) Excises

Measure type

Value added tax

Value added tax

VAT zero rate

Additional code: VATZ

#### Notes:

There are several other data fields for which you can find the right information in the Tariff. Examples are:

**HM** Revenue

& Customs

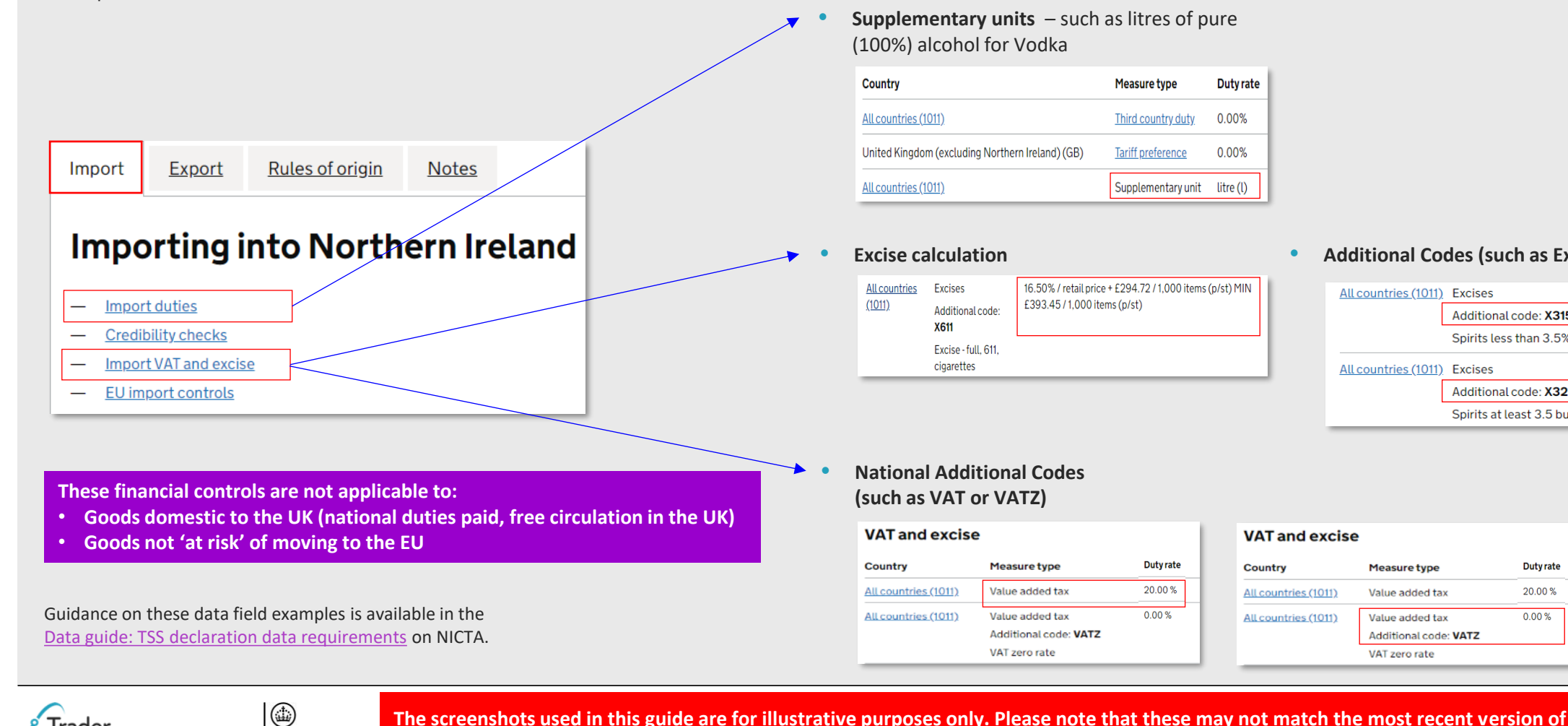

### Step 6b: Identify other financial measures associated with your commodity

#### Notes:

There are several other data fields for which you can find the right information in the Tariff. Examples are:

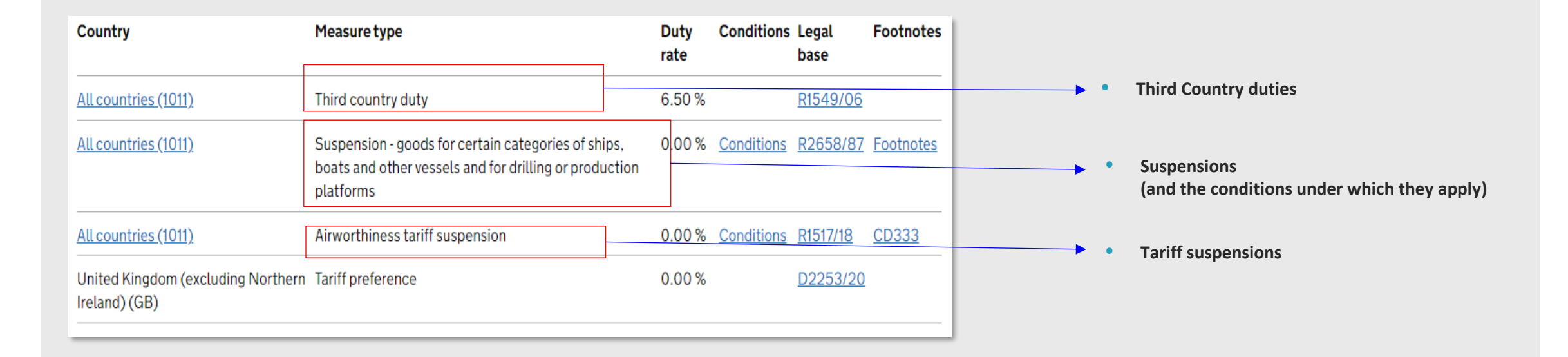

These financial controls are not applicable to:

- Goods domestic to the UK (national duties paid, free circulation in the UK)
- Goods not 'at risk' of moving to the EU

Guidance on these data field examples is available in the Data guide: TSS declaration data requirements on NICTA.

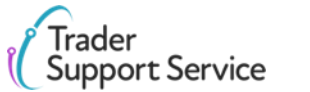

HM Revenue & Customs

The screenshots used in this guide are for illustrative purposes only. Please note that these may not match the most recent version of the Northern Ireland Online Tariff on GOV.UK. You must check current duties and measures applicable to your goods movements.

# Step 7a: With these data points, you can fill in several of the fields in the TSS Portal

The case shown here is an additional code and tax base units (financial measure – Excise)

| Low Alcohol - not exc 1.2%       Consignment (header) level     Item level | <u>All countries (1011)</u> | Excises<br>Additional code: <b>X301</b> | Conditio | ons (      | <u>01301</u> |
|----------------------------------------------------------------------------|-----------------------------|-----------------------------------------|----------|------------|--------------|
| Consignment (header) level Item level                                      |                             | Low Alcohol - not exc 1.2%              |          |            |              |
|                                                                            | Consignment (               | header) level                           |          | Item level |              |

| ational Additional Code |                                                |
|-------------------------|------------------------------------------------|
|                         |                                                |
|                         |                                                |
| VATE                    | VAT Exempt duty rate                           |
| VATR                    | VAT 5% duty rate                               |
| VATZ                    | VAT 0% duty rate                               |
| X301                    | UK Tax Type 301, Low Alcohol - not exc<br>1.2% |
| X311                    | UK Tax Type 311, Beer less than 3.5%<br>abv    |
| X312                    | UK Tax Type 312, Cider less than 3.5%          |

| Tax Bases          |                                               |   |
|--------------------|-----------------------------------------------|---|
| Item Reference     | Тах Туре                                      |   |
| Goods Item 1       | * None                                        | - |
| Tax Base Quantity  |                                               |   |
|                    | B05 - VAT on additional duties                |   |
|                    | 301 - Low Alcohol – not exceeding 1.2%        |   |
| Payable Tax Amount | 311 - Beer less than 3.5%                     |   |
|                    | 312 - Cider less than 3.5%                    |   |
|                    | 313 - Wine less than 3.5%                     |   |
| Method of Payment  | 314 - Other fermented products less than 3.5% |   |
| None               | 315 - Spirits less than 3.5%                  |   |
|                    | 004 D1110 E0/ L1111 0 E0/                     |   |

Guidance on data input in declaration fields is available in the TSS guides on how to create declarations:

- Entry Summary Declaration: Step-by-step guide
- Supplementary declarations: Step-by-step guide
- Full Frontier Declaration: Step-by-step guide

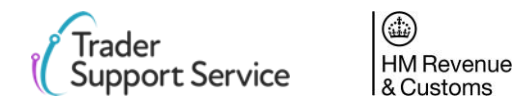

The screenshots used in this guide are for illustrative purposes only. Please note that these may not match the most recent version of the Northern Ireland Online Tariff on GOV.UK. You must check current duties and measures applicable to your goods movements.

## Step 7b: With these data points, you can fill in several of the fields in the TSS Portal

The case shown here is an additional code and tax base units (financial measure – Excise)

|                                                                   | Low Alcohol - not e                                         | xc 1.2%                                                                         |                                                 |                                                                                      |               |          |                                                                                                    |
|-------------------------------------------------------------------|-------------------------------------------------------------|---------------------------------------------------------------------------------|-------------------------------------------------|--------------------------------------------------------------------------------------|---------------|----------|----------------------------------------------------------------------------------------------------|
|                                                                   | Document code<br>Threshold condition<br>Threshold condition | Requirement The percentage ABV does not excee The percentage ABV does not excee | ed 1.20 <u>% yo</u> l<br>ed 100.00 <u>% yol</u> | Action<br>Apply the duty<br>9.27 GBP / <mark>% vol/hl</mark><br>Import is not allowe | <u>% vol/</u> | (hl      | See the <u>declaration template</u> example<br>(on GOV.UK) for an Inventory-Linked<br>standard import declaration of excise<br>goods, covering supplementary units<br>and tax bases.                                                                                                    |
|                                                                   |                                                             |                                                                                 |                                                 |                                                                                      |               |          |                                                                                                    |
| 1 <b>level</b><br>Tax Bases - new r                               | ecord                                                       |                                                                                 |                                                 |                                                                                      |               | Ø        | Guidance on data input in declaration fields is available                                                                                                    |
| Tax Bases - new r<br><b>x Bases</b><br>n Reference<br>oods Item 1 | ecord                                                       | Ψ.                                                                              | *Tax Type<br>301 - Low Alcohol – r              | not exceeding 1.2%                                                                   |               | <i>•</i> | <ul> <li>Guidance on data input in declaration fields is available the TSS guides on how to create declarations:</li> <li>Entry Summary Declaration: Step-by-step guide</li> <li>Supplementary declarations: Step-by-step guide</li> <li>Full Frontier Declaration: Step-by-step guide</li> </ul> |

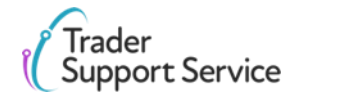

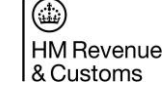

The screenshots used in this guide are for illustrative purposes only. Please note that these may not match the most recent version of the <u>Northern Ireland Online Tariff</u> on GOV.UK. You must check current duties and measures applicable to your goods movements.

### Step 7: With these data points, you can fill in several of the fields in the TSS Portal The case shown here is a Document Code (import control measure – Plants)

#### Measures for United Kingdom (excluding Northern Ireland) Conditions that Veterinary control for All third countries Measure Value Country apply VAT zero rate 0.00 % All countries (1011) B: Presentation of a certificate/licence/document 151.00 EUR / All countries (1011) Third country duty 100 kg Document Requirement Action Import control of organic products Conditions All countries (1011) code All third countries (1008) Veterinary control Conditio N853 UN/EDIFACT certificates: Common Health Entry Document for Products Import/export CHED-P) (as set out in Part 2. Section B of Annex II to Commission allowed after mplementing Regulation (EU) 2019/1715 (OJ L 261)) control United Kingdom (excluding Tariff preference 0.00 % Northern Ireland) (GB) TSS Portal for Entry Summary Declaration (ENS) for controlled goods Document Reference Detail Previous Document Additional Information Document Reference Additional Procedure Item Reference Document Code edam Document Reference New Document Reference Document Status - None -w No records in Document Reference using that filter Document Part Reference Document Reason

#### Northern Ireland Online Tariff Tool

Guidance on data input in declaration fields is available in the TSS guides on how to create declarations:

- Entry Summary Declaration: Step-by-step guide
- Supplementary declarations: Step-by-step guide •
- Full Frontier Declaration: Step-by-step guide

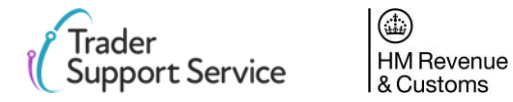

The screenshots used in this guide are for illustrative purposes only. Please note that these may not match the most recent version of the Northern Ireland Online Tariff on GOV.UK. You must check current duties and measures applicable to your goods movements.

# On some commodity codes, there are measures that have many Document Codes attached to them – one code is required from each 'block'

#### Veterinary control for All third countries

#### B: Presentation of a certificate/licence/document

| Document<br>code | Requirement                                                                                                    | Action                                     |
|------------------|----------------------------------------------------------------------------------------------------|--------------------------------------------|
| N853             | UN/EDIFACT certificates: Common Health Entry Document for<br>Products (CHED-P) (as set out in Part 2, Section B of Annex II to<br>Commission Implementing Regulation (EU) 2019/1715 (OJ L 261))                        | Import/export<br>allowed after control     |
| Y058             | Particular provisions: Exemption by virtue of Article 7 of Commission<br>Delegated Regulation 2019/2122 (Goods which form part of<br>passengers' personal luggage and are intended for personal<br>consumption or use) | Import/export<br>allowed after control     |
| C084             | Other certificates: Exemption by virtue of Articles 3 and 4 of<br>regulation 2019/2122 (animals intended for scientific purposes,<br>research and diagnostic samples)                                                  | Import/export<br>allowed after control     |
|                  | No document provided                                                                                                    | Import/export not<br>allowed after control |

#### E: The quantity or the price per unit declared, as appropriate, is equal or less than the specified maximum, or presentation of the required document

| Document<br>code | Requirement                                                                                                    | Action                                     |
|------------------|----------------------------------------------------------------------------------------------------|--------------------------------------------|
| N853             | UN/EDIFACT certificates: Common Health Entry Document for<br>Products (CHED-P) (as set out in Part 2, Section B of Annex II to<br>Commission Implementing Regulation (EU) 2019/1715 (OJ L 261)) | Import/export<br>allowed after control     |
|                  | 20.00 kg                                                                                                    | Import/export<br>allowed after control     |
| C084             | Other certificates: Exemption by virtue of Articles 3 and 4 of<br>regulation 2019/2122 (animals intended for scientific purposes,<br>research and diagnostic samples)                           | Import/export<br>allowed after control     |
|                  | Condition not fulfilled                                                                                                    | Import/export not<br>allowed after control |

The example to the left illustrates the veterinary control requirement for the import of crawfish tails for processing (commodity 0306111010) from all third countries.

Where there are two blocks of conditions such as this, there is a need for the trader to meet one (not all) criterion from each of the blocks.

So, in this instance, a trader could meet the requirement:

- By supplying document N853 (the CHED-P), which appears in both blocks
- By importing 20.00 kilogrammes or less and importing the goods for personal consumption or use, in which case Y058 would need to be entered on the import declaration), or
- By meeting the requirements of exemption C084 (goods intended for scientific, research or diagnostic purposes), which also appears in both blocks.

### Restriction on entry into free circulation for All third countries

E: The quantity or the price per unit declared, as appropriate, is equal or less than the specified maximum, or presentation of the required document

| Document code | Requirement                      | Action                                         |
|---------------|----------------------------------|------------------------------------------------|
|               | 100.00 j                         | Entry into free circulation allowed            |
| C014          | Other certificates: VI1 document | Entry into free circulation allowed            |
| C015          | Other certificates: VI2 extract  | Entry into free circulation allowed            |
|               | Condition not fulfilled          | The entry into free circulation is not allowed |

In most cases, however, there is only a single block of conditions. Here commodity code 2009611000 (a grape must commodity) shows that there are three options that will be acceptable:

- Import less than 100.00 litres
- Provide a VI-1 document and supply document code CO14
- Provide a VI-2 document and supply document code CO15

When the Entry Summary Declaration/Simplified Frontier Declaration is submitted, TSS will block the submission if any relevant data and Document References are missing or incorrect. The TSS Portal will generate an error message outlining the mistake so users can correct the entry before resubmission. Once the Entry Summary Declaration / Simplified Frontier Declaration is completed correctly, the TSS Portal will accept the submission and generate the required MRNs.

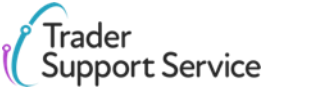

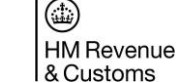

The screenshots used in this guide are for illustrative purposes only. Please note that these may not match the most recent version of the <u>Northern Ireland Online Tariff</u> on GOV.UK. You must check current duties and measures applicable to your goods movements.

### Contents

Trader Support Service HM Revenue

& Customs

Introduction to controlled goods

Controlled goods licences and certificates by category

Deep-dive on Sanitary Phytosanitary goods [SPS] / Agri-products

Submitting your declarations for controlled goods

Navigating the Online Tariff Tool

#### Appendix

### **Appendix IA** – Inbound process for SPS goods / Agri-products (GVMS)

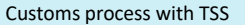

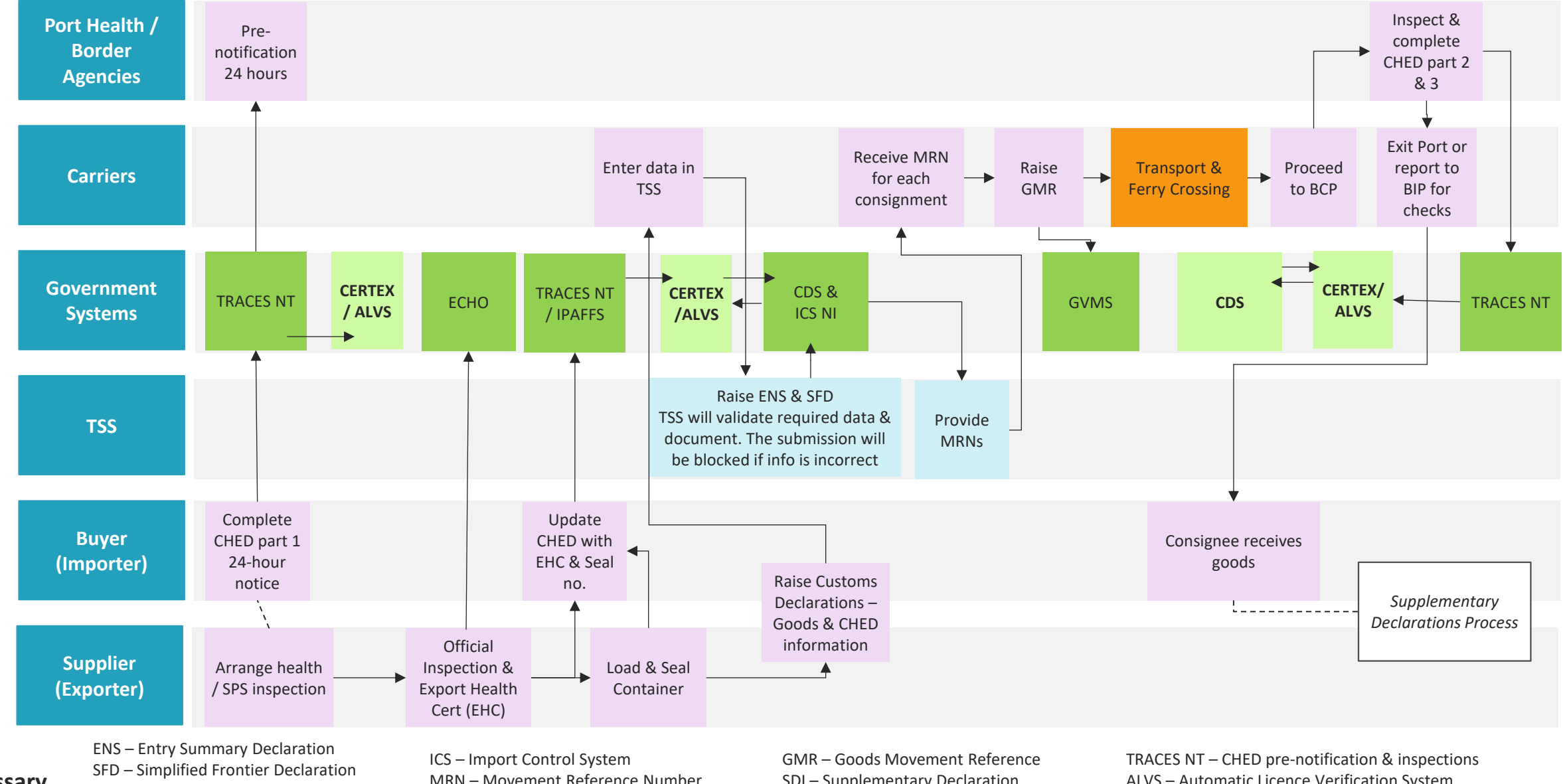

Glossary

CDS – Customs Declaration Service CERTEX - EU Customs Single Window MRN – Movement Reference Number GVMS - Goods Vehicle Movement System SDI – Supplementary Declaration CHED – Common Health Entry Document ALVS – Automatic Licence Verification System IPAFFS – Import of Products, Animal, Food and Feed System